# Începeți aici

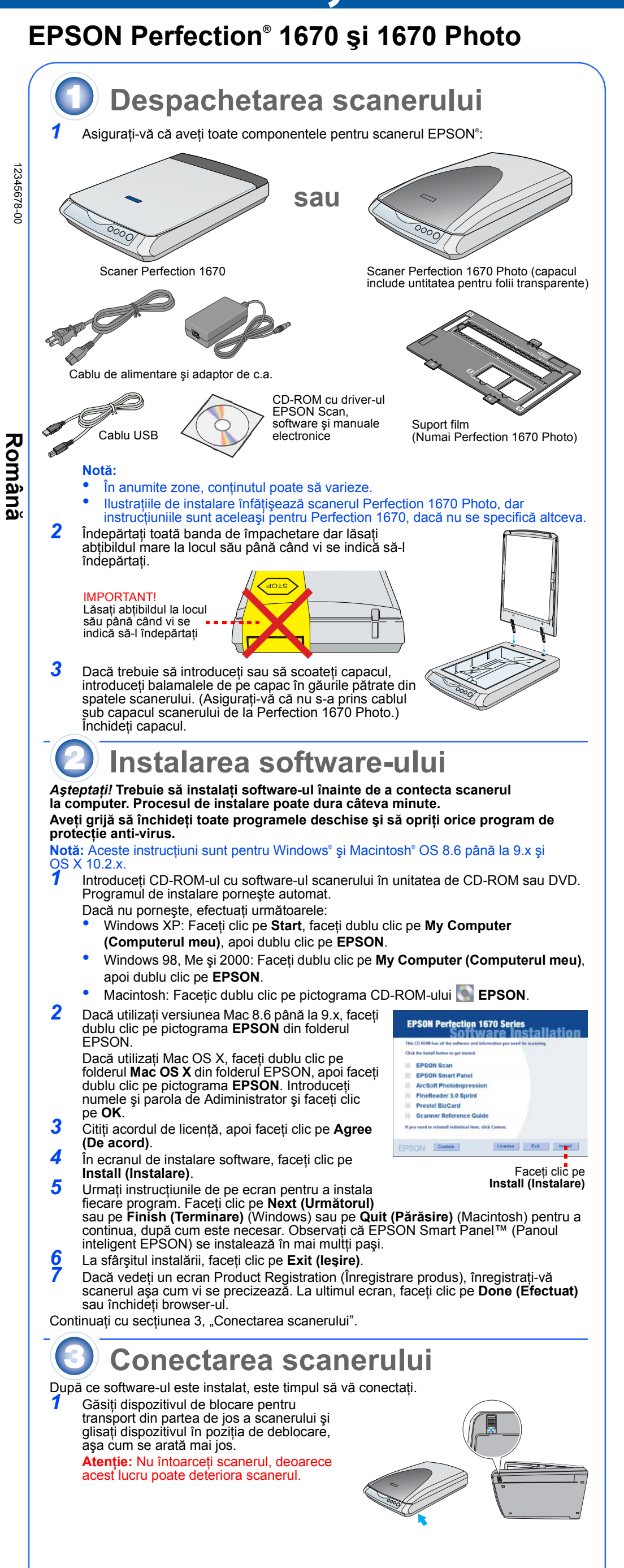

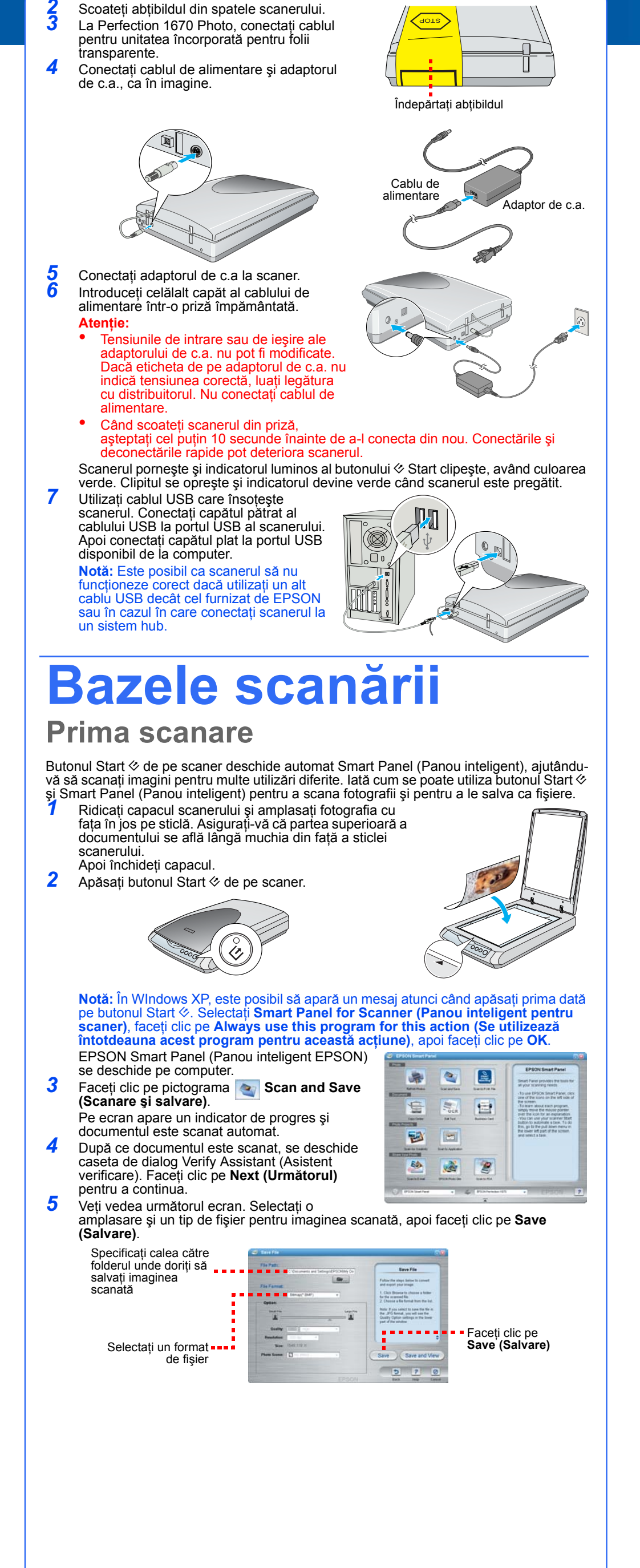

Depc Când ați te scanerului 1 Ridic 2 Intro

## Utilizarea butoanelor scanerului

Butoanele scanerului fac scanarea uşoară. Doar amplasați documentul cu fața în jos pe scaner și apăsați butonul pentru tipul de scanare dorit. Smart Panel (Panou inteligent) pornește automat și scanează documentele. Apoi urmați instrucțiunile simple de pe ecran pentru a termina activitatea.

Notă: Dacă utilizați OS X, asigurați-vă că Smart Panel (Panou inteligent) este instalat într-un mediu OS X, nu în modul Classic (Clasic). Altfel, este posibil ca modul Classic (Clasic) să pornească atunci când apăsați un buton al scanerului.

Scanare pentru Web: Scanați fotografiile pentru un sit web de partajare gratuită de fotografii

Dacă utilizați AOL<sup>®</sup> pentru acces la Internet, faceți întâi Log on.

Apăsați butonul de pe scaner. Urmați instrucțiunile de pe ecran.

3

1

2

3

4

Scanare pentru poştă electronică: Ataşați fotografia la un mesaj
 Apăsați butonul I de pe scaner. Veți vedea fotografia pe ecran.

Faceți clic pe **Finish (Terminare)**. Selectați programul de poștă electronică și faceți clic pe **Launch (Lansare)** (AOL nu

este suportat). Introduceți adresa la care doriți să trimiteți fotografia, tastați un mesaj și faceți clic pe

Send (Trimitere). Copiere: Scanați și imprimați automat un document—ca pe un foto-copiator

Asigurați-vă că imprimanta este pornită.

Apăsați butonul 🗟 de pe scaner.

♦ Start: Scanați automat fişierul şi deschideți Smart Panel (Panou inteligent) sau Smart Panel Application (Aplicația Panou inteligent)

### Amplasarea unui film pe scaner

Capacul scanerului Perfection 1670 Photo are o unitate încorporată pentru folii transparente (TPU). Pentru a scana benzi de film sau diapozitive, va trebui să scoateți folia opacă de reflexie de pe capac și să amplasați filmul într-un suport pe sticla scanerului.

Asigurați-vă că unitatea pentru folii transparente este conectată la conectorul de opțiuni (consultați pasul 3 din "Conectarea scanerului").

Ridicați complet capacul scanerului și glisați folia opacă de reflexie în sus, apoi scoateți-o din capacul scanerului.

Glisați filmul în suportul pentru film, cu partea lucioasă a filmului în jos.

Amplasați suportul pentru film în poziția corectă pentru tipul dumneavoastră de film. Aveți grijă să potriviți litera de pe urechea suportului pentru film cu litera corespunzătoare de pe scaner.

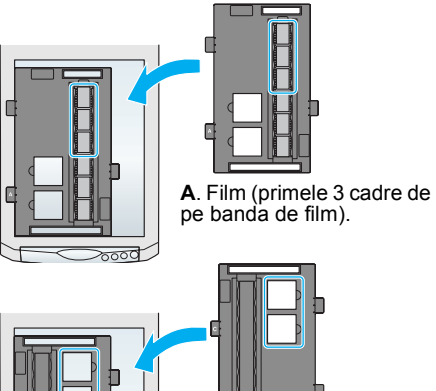

 B. Film (ultimele 3 cadre de pe banda de film). Inversaţi poziţia suportului pentru film şi amplasaţi-l lângă muchia din dreapta a scanerului.

**C**. Diapozitive. Amplasați suportul pe sticla scanerului, apoi introduceți diapozitivele în suport.

Notă: Asigurați-vă că fereastra îngustă de calibrare din partea de sus a suportului pentru film este curată și descoperită pentru a asigura o scanare precisă.
 Închideti capacul scanerului.

#### **Depozitarea suportului pentru film** Când ați terminat de scanat, aveți posibilitatea să depozitați suportul pentru film în capacul

Ridicați capacul și scoateți folia opacă.
 Introduceți suportul pentru film în capac.
 Puneți la loc folia opacă.

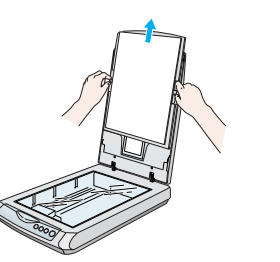

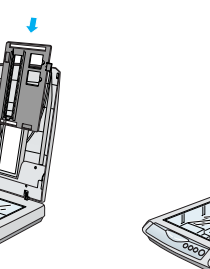

## Probleme?

Mai întâi, verificați indicatorul luminos al butonului Start & de pe scaner.

| Clipeşte având<br>culoarea verde                                                    | Incălzire sau scanare.                                                                                                    |                                                                                                    |
|-------------------------------------------------------------------------------------|----------------------------------------------------------------------------------------------------|----------------------------------------------------------------------------------------------------|
| Verde                                                                               | Gata de scanare.                                                                                                    |                                                                                                    |
| Clipește având culoarea roșie                                                       | Asigurați-vă că dispozitivul de blocare pentru transport este<br>deblocat (consultați secțiunea 3).<br>Încercați să reporniți computerul și să scoateți din priză<br>scanerul. Așteptați 10 secunde, apoi conectați din nou scanerul<br>la priză.<br>Dacă indicatorul luminos roșu clipește în continuare, contactați<br>distribuitorul EPSON. |                                                                                                    |
| O Stins                                                                             | Asigurați<br>de tensit                                                                                                    | i-vă că scanerul este conectat la computer și la o sursă<br>une.                                                                                                    |
| Dacă problema dumneavoastră este enumerată aici, încercați aceste sugestii.         |                                                                                                    |                                                                                                    |
| Expertul New Hardware<br>(Hardware nou) apare pe ecran.                             |                                                                                                    | Faceți clic pe <b>Cancel (Revocare)</b> și urmați pașii din<br>"Instalarea software-ului" de pe cealaltă latură a<br>acestei coli. Deconectați scanerul înainte de a instala<br>software-ul. |
| Scanerul scoate un sunet ca de măcinat când este conectat la o sursă de tensiune.   |                                                                                                    | Asigurați-vă că dispozitivul de blocare pentru transport este deblocat (consultați secțiunea 3).                                                                                             |
| Vedeți un mesaj de eroare când<br>încercați să scanați sau scanerul<br>nu scanează. |                                                                                                    | Asigurați-vă că scanerul este conectat la computer și<br>la o sursă de tensiune.<br>Dezinstalați și reinstalați EPSON Scan.                                                                  |

lată unde să căutați mai multe răspunsuri:

- Faceți dublu clic pe pictograma *Perfection 1670 Reference Guide (Ghid de referință Perfection 1670)* de pe spațiul de lucru. Dacă nu l-ați instalat, introduceți CD-ROM-ul cu software-ul scanerului în unitatea de CD-ROM sau DVD. Pe ecranul Custom Installațion (Instalare particularizată), selectați **Scanner Reference Guide (Ghid de**
- referință pentru scaner), apoi faceți clic pe Install (Instalare).
  Ajutor pe ecran pentru Smart Panel (Panou inteligent) și EPSON Scan: Faceți clic pe butonul Help (Ajutor) sau pe semnul de întrebare care apare pe ecran când utilizați aceste programe.

## Instrucțiuni pentru lucrul în siguranță

Citiți toate aceste instrucțiuni și salvați-le pentru referințe ulterioare. Respectați toate avertismentele și instrucțiunile marcate pe scaner.

#### Atenție: Asigurați-vă că firul de alimentare de c. a. corespunde standardelor locale de securitate. Amplasați scanerul cât mai aproape de computer, în funcție de lungimea cablului de interfață. Nu amplasați

sau depozitați scanerul sau adaptorul de c. a. afară, în condiții de murdărie sau mult praf, lângă apă, surse de căldură sau în locuri ce pot fi supuse șocurilor, vibrațiilor, temperaturii sau umidității ridicate, luminii solare directe, surselor de lumină puternică sau în locuri ce pot suferi schimbări bruște de temperatură sau umiditate. Nu utilizați scanerul când aveți mâinile ude.

Amplasați scanerul și adaptorul de c.a. lângă o priză de la care cablul de alimentare poate fi deconectat ușor.

Protejați cablurile de alimentare împotriva abraziunii, tăierii, plierii și înnodării. Nu puneți obiecte pe cablurile de alimentare. Amplasați cablul de alimentare și adaptorul de c. a. astfel încât să nu fie călcate sau luate în picioare. Aveți grijă să nu îndoiți cablul de alimentare la capete și nici în porțiunile care intră și ies din adaptorul de c.a.

Ca adaptoare de c.a. utilizați numai modelele A241B/E sau A181B care se livrează împreună cu scanerul. Utilizarea altor adaptoare vă expune pericolului de incendiu, de șoc electric sau de vătămare. Adaptorul de c.a. este proiectat pentru a fi utilizat cu scanerul cu care a fost inclus. Nu încercați să îl utilizați

cu alte dispozitive electronice decât atunci când acest lucru este specificat. Utilizați numai tipul de sursă indicat pe eticheta adaptorului de c.a. și alimentați întotdeauna de la o priză electrică obișnuită, utilizând un cablu de alimentare de c.a. care corespunde standardelor locale de

securitate. Evitați utilizarea prizelor care au pe același circuit foto-copiatoare sau sisteme de aer condiționat care se conectează și se deconectează automat în mod regulat.

Dacă utilizați un prelungitor pentru scaner, asigurați-vă că sarcina totală a tuturor dispozitivelor conectate la prelungitor nu depășește sarcina maximă suportată de prelungitor (exprimată în Amperi). De asemenea, asigurați-vă că sarcina tuturor dispozitivelor conectate la priza din perete nu depășește sarcina suportată de priză. Nu conectați mai mulți consumatori la priza electrică.

Nu dezasamblați, nu modificați și nu încercați să reparați adaptorul de c.a., cablul de alimentare sau scanerul și efectuați numai operațiile explicate în ghidurile scanerului.

Nu introduceți obiecte în orificiile dispozitivelor deoarece pot atinge puncte cu tensiuni periculoase sau pot scurtcircuita unele componente. Feriți-vă astfel de pericolul șocurilor electrice.

Deconectați scanerul și adaptorul de c.a. și apelați la serviciile personalului calificat în următoarele cazuri: Cablul de alimentare sau fișa sunt deteriorate; au pătruns lichide în scaner sau în adaptorul de c.a.; scanerul sau adaptorul de c.a. au căzut sau au carcasele deteriorate; scanerul sau adaptorul de c.a. nu funcționează normal sau prezintă modificări semnificative de performanță. (Nu ajustați controalele despre care nu există instrucțiuni de utilizare.)

Deconectați scanerul și adaptorul de c.a. înainte de a le curăța. Curățați-le numai cu cârpe umede. Nu utilizați substanțe de curățat lichide sau cu aerosoli.

Dacă nu intenționați să utilizați scanerul pentru o perioadă lungă de timp, asigurați-vă că ați scos din priză adaptorul de c.a.

Avertisment: Consultați plăcuța cu valoarea nominală pentru tensiune și verificați dacă tensiunea echipamentului se potrivește cu tensiunea de alimentare. Important: Firele din cablul de alimentare al acestui echipament sunt colorate conform următorului cod: Albastru – Neutru. Maro - Activ

Albastru – Neutru, Maro - Activ Dacă trebuie să instalati o fisă:

Deoarece culorile cablului de alimentare al echipamentului s-ar putea să nu se potrivească cu cele utilizat pentru marcarea terminalelor din fişă, țineți seama de următoarele: Firul albastru trebuie conectat la terminalul din fisă marcat cu litera N.

Firul albastru trebuie conectat la terminalul din fisa marcat cu liter

Dacă se defectează fişa cablului de alimentare, înlocuiți întregul set sau consultați un electrician calificat.

Toate drepturile rezervate. Nici o parte din această publicație nu poate fi reprodusă, stocată într-un sistem de preluare sau transmisă în orice formă sau prin orice mijloace, electronice, mecanice, prin fotocopiere, înregistrare sau prin alte tehnici, fără permisiunea scrisă, obținută în prealabil de la SEIKO EPSON CORPORATION. Informațiile conținute aici sunt destinate a fi utilizate numai împreună cu acest scaner EPSON. EPSON nu este răspunzător pentru utilizarea acestor informații la alte scanere. Nici SEIKO EPSON CORPORATION, nici filialele sale nu vor fi răspunzătoare față de cumpărătorul acestui produs sau față de terți pentru deteriorări, pierderi, costuri sau cheltuieli suportate de cumpărător sau de terți și rezultate din: accident, utilizare necorespunzătoare sau abuzivă a acestui produs sau modificări, reparații sau schimbări neautorizate aduse acestui produs sau (exceptând S.U.A.) abaterea de la respectarea cu strictețe a instrucțiunilor de utilizare și întreținere furnizate de SEIKO EPSON CORPORATION. SEIKO EPSON CORPORATION nu va fi răspunzător pentru daune sau probleme care apar ca urmare a utilizării unor opțiuni sau produse consumabile care nu sunt desemnate de SEIKO EPSON CORPORATION ca fiind Produse Originale EPSON sau Produse Aprobate EPSON. SEIKO EPSON CORPORATION nu va fi răspunzător pentru daune care rezultă din interferența electromagnetică ce apare din utilizare aunor cabluri de interfață care nu sunt desemnate de SEIKO EPSON CORPORATION ca fiind Produse Aprobate EPSON. EPSON beste o marcă comercială înregistrată a SEIKO EPSON CORPORATION. Microsoft și Windows sunt mărci comerciale înregistrate ale Microsoft Corporation.

Macintosh este o marcă comercială înregistrată a Apple Computer, Inc. **Observație generală:** Celelalte nume de produse utilizate aici sunt numai cu scop de identificare și pot fi mărci comerciale ale deținătorilor lor. EPSON nu pretinde nici un drept asupra acelor mărci. Copyright © 2003 de SEIKO EPSON CORPORATION

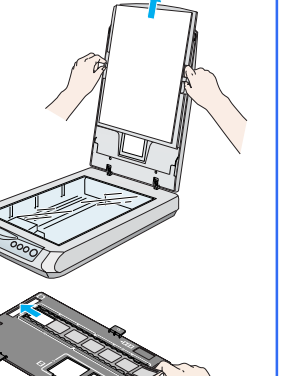

Scanare Scanare Copiere Start

pentru pentru Web poştă